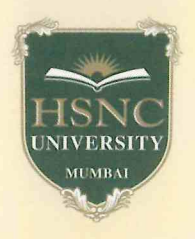

KISHINCHAND CHELLARAM COLLEGE A CONSTITUENT COLLEGE OF HSNC UNIVERSITY, MUMBAI REACCREDITED 'A' GRADE BY NAAC (3<sup>rd</sup> Cycle) BEST COLLEGE AWARD BY UNIVERSITY OF MUMBAI AWARDEES 'STAR SCHEME' BY DBT & 'FIST PROGRAMME' BY DST

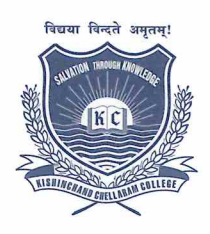

DR. TEJASHREE V. SHANBHAG, M.Sc., B. Ed., M. Phil, Ph. D. I/c PRINCIPAL

August 18, 2023

# <u>CIRCULAR</u> Post Graduate Degree Course

## Semester I to IV Failure/ATKT Examination September/October, 2023.

HSNCU Semester I to IV ATKT students are hereby informed that the registration for Semester I to IV ATKT has started at the Mastersoft Registration portal. Candidates are requested to register at the portal for Internal, Practical and Semester end exam by following the guidelines attached with the circular.

| Class          | Semester | Dates      |
|----------------|----------|------------|
|                |          | 18.08.2023 |
| ALL PG Courses | I to IV  | ТО         |
|                |          | 10.09.2023 |

**Note:** Please ensure that registration for all ATKT exams and payment of fees are done within the mentioned period only.

Dr. Tejashree V. Shanbhag I/c Principal

c.c. to : Vice-Principals, Notice (General & LCR) Accounts Department, Exam Committee

### HSNC UNIVERSITY

### Backlog Registration Process

#### Guidelines for Students

Following are the steps for the students fr Backlog Exam Registration :

Log on to erp.hsncu.edu.in .
 Enter you Registration Number / Admission Number (0000\*\*\*\*) in the Application No. Field.
 Enter your Password.
 Enter the Captcha Code.
 Click on Login.

- 6. Path for backlog registration -
- Examination
- Exam Registration Process
- Student Backlog Exam Registration

7. Click on Process to Exam Registration

| cklog Exam Re         | stration                                                                       |
|-----------------------|--------------------------------------------------------------------------------|
| Note : Steps To Follo | For Backlog Exam Registration.                                                 |
| 1. Please click Pr    | eed to Exam Registration button.                                               |
| 2. Please verify t    | Backlog Subjects Listed.                                                       |
| 3. Then click on l    | ceed button and select Pay Through Chalan/Online Payment button option To Pay. |
| 4. Finally confirm    | our Payment through online/ CoE.                                               |
| 5. You will get yo    | Payment Receipt After Successfully Submission of Payment.                      |
|                       | Proceed to Exam Registration                                                   |
|                       |                                                                                |
|                       |                                                                                |

8. Student details with fail subject list will be displayed on screen, you have to select all the subjects and click on continue to proceed and pay the fees.

| icklog E                                              | Exam Reg                                 | istration                                                      |                                                                                                    |                                           |                                   |                                 |                                                       |                                     |  |
|-------------------------------------------------------|------------------------------------------|----------------------------------------------------------------|----------------------------------------------------------------------------------------------------|-------------------------------------------|-----------------------------------|---------------------------------|-------------------------------------------------------|-------------------------------------|--|
| Jniv. Reg.                                            | No. :                                    |                                                                |                                                                                                    | Admission Y                               | ear :                             |                                 |                                                       | 2020-202                            |  |
| Student Name : Father Name : Mother Name : Adm. No. : |                                          |                                                                |                                                                                                    | Degree / Bra                              | Degree / Branch :                 |                                 |                                                       |                                     |  |
|                                                       |                                          |                                                                |                                                                                                    | Regulation :                              |                                   |                                 |                                                       |                                     |  |
|                                                       |                                          |                                                                |                                                                                                    | Session :                                 |                                   |                                 |                                                       | Backlog-2021-2                      |  |
|                                                       |                                          |                                                                |                                                                                                    | Current Semester :                        |                                   |                                 |                                                       |                                     |  |
| Adm. No. :<br>College :                               | :                                        | H.R.                                                           | College of Commerce and Economics                                                                          | Current Sem                               | ester :                           |                                 |                                                       |                                     |  |
| Adm. No. :<br>College :<br>Fail Sub<br>Select         | ;<br>ject List<br>Sr.No.                 | H.R.                                                           | College of Commerce and Economics                                                                          | Current Sem                               | ester :<br>Subject Type           | Credits                         | Total Amou                                            | unt: 0                              |  |
| Adm. No. :<br>College :<br>Fail Sub<br>Select         | :<br>oject List<br>Sr.No.<br>1           | H.R.<br>Subject Code<br>PG-FAA-201                             | College of Commerce and Economics Subject Name Corporate Finance                                           | Current Sem                               | Subject Type<br>Theory            | Credits<br>6.00                 | Total Amou                                            | External                            |  |
| Adm. No. :<br>College :<br>Fail Sub<br>Select         | :<br>je⊂t List<br>Sr.No.<br>1<br>2       | H.R.<br>Subject Code<br>PG-FAA-201<br>PG-FAA-202               | College of Commerce and Economics Subject Name Corporate Finance Research Methodology                      | Current Sem<br>Semester<br>II<br>II       | Subject Type Theory Theory        | Credits<br>6.00<br>6.00         | Total Amou<br>Internal<br>FAIL<br>FAIL                | unt : 0<br>External<br>FAIL<br>FAIL |  |
| Adm. No. :<br>College :<br>Fail Sub<br>Select         | :<br>jject List<br>Sr.No.<br>1<br>2<br>3 | H.R.<br>Subject Code<br>PG-FAA-201<br>PG-FAA-202<br>PG-FAA-203 | College of Commerce and Economics Subject Name Corporate Finance Research Methodology Strategic Management | Current Sem<br>Semester<br>II<br>II<br>II | Subject Type Theory Theory Theory | Credits<br>6.00<br>6.00<br>6.00 | Internal           FAIL           FAIL           FAIL | External<br>FAIL<br>FAIL<br>FAIL    |  |

9. After successful payment, your registration has been done.